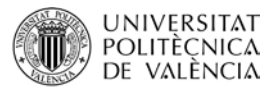

## ACCESO Y USO DE POLIFORMAT COMO ALUMNO DEL CURSOS MONOGRÁFICOS 2015-2016

PoliformaT es la plataforma online de la Universitat Politècnica de València, donde podremos encontrar los materiales que los profesores ponen en las asignaturas/cursos en los que estamos matriculados.

Para entrar a PoliformaT hemos de ir a la dirección <u>http://poliformat.upv.es</u> y pinchar en la parte superior derecha, en "Identificarse".

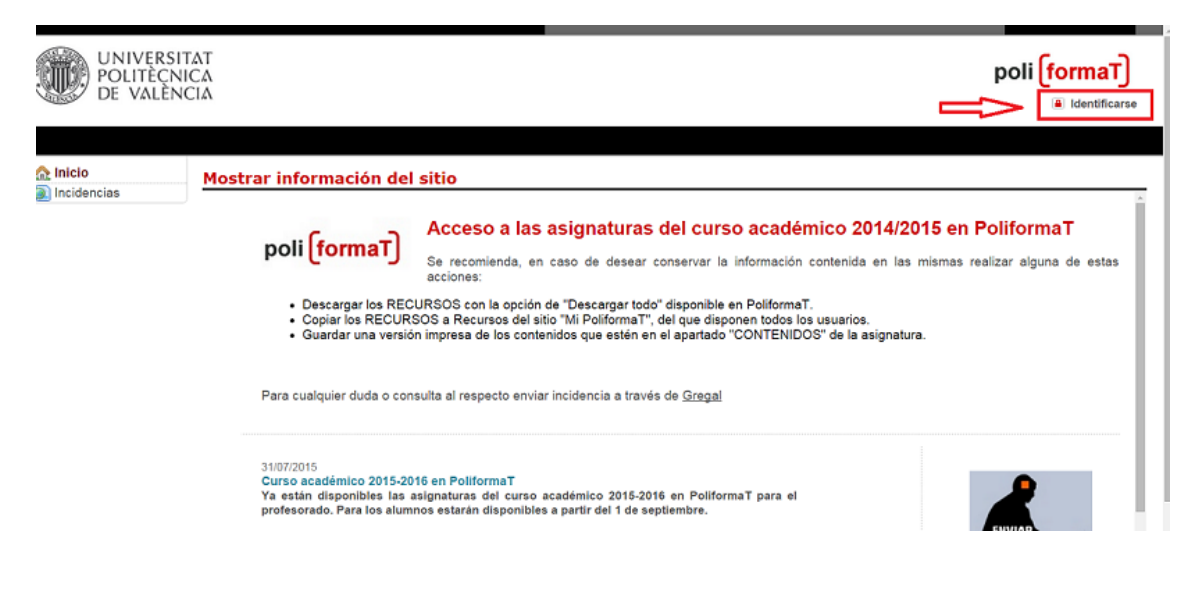

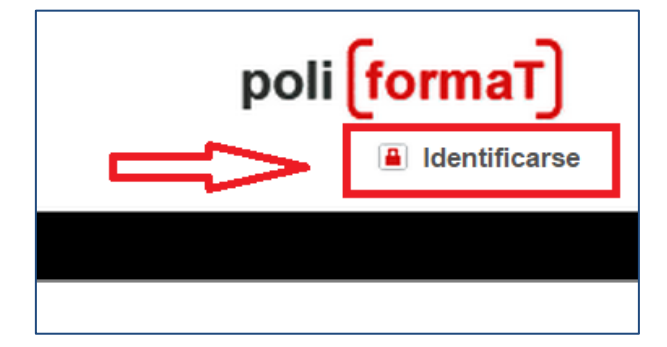

Nos identificaremos con nuestras claves (las mismas que hemos utilizado para la matrícula) con la opción de "Usuario CFP":

| Seleccione la forma de acceso       |
|-------------------------------------|
| Accesos                             |
| Como Profesor o Personal UPV        |
| Como Alumno UPV                     |
| Usuario CFP                         |
| Como EXTUPV (Senior, Externos, Etc) |
| Acceso Usuario PoliformaT           |
| Acceso Usuario Politorma I          |

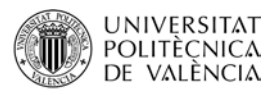

Si no disponemos de las claves podemos obtenerlas desde la página <u>http://www.cfp.upv.es</u> , en la parte superior (barra gris):

|  | Acceso al portal de formación | 23 | Nuevo usuario CFP | ? | Olvidé mi clave CFP |
|--|-------------------------------|----|-------------------|---|---------------------|
|--|-------------------------------|----|-------------------|---|---------------------|

Una vez accedemos a PoliformaT nos aparecen unas pestañas. En rojo y por defecto nos sale la pestaña "Mi PoliformaT", que es un espacio personal para nuestro usuario. Además tendremos tantas pestañas como cursos en los que nos hayamos matriculado. Estos cursos monográficos vienen identificados con el siguiente nombre "Numero. Título del Curso Monográfico" (la misma nomenclatura que aparece en el díptico publicitario de estos cursos).

Para ver la información de cada curso, debemos pinchar en la pestaña "Número y Título del Curso Monográfico", poniéndose en rojo. Veamos un ejemplo: para el curso monográfico de "Dibujo del Rostro Humano" veremos la pestaña en PoliformaT "66. Dibujo del Rostro Humano". Pinchamos sobre ella para acceder a la información del curso.

| UNIVERSITAT<br>POLITÈCNICA<br>DE VALÈNCIA |                                                             |  |  |  |
|-------------------------------------------|-------------------------------------------------------------|--|--|--|
| Mi Poliforma T 🗸                          | 66. Dibujo del Rostro Humano 🗸                              |  |  |  |
| 🏫 Inicio                                  | 66. Dibujo del Rostro Humano: Mostrar información del sitio |  |  |  |
| 📔 Recursos                                | 66. Dibujo del Rostro Humano                                |  |  |  |
| 📝 Tareas                                  |                                                             |  |  |  |
| 🖉 Exámenes                                |                                                             |  |  |  |
| Calificaciones                            |                                                             |  |  |  |
| 📰 Calendario                              |                                                             |  |  |  |
| Anuncios                                  |                                                             |  |  |  |
| Correo interno                            |                                                             |  |  |  |
| 🖓 Foros                                   |                                                             |  |  |  |
| ᡒ Chat                                    |                                                             |  |  |  |
| Encuestas UPV                             |                                                             |  |  |  |

Ya en el curso, encontramos un menú lateral, con herramientas en las que podemos pinchar para ver su contenido:

| UNIVERSITAT<br>POLITÈCNICA<br>DE VALÈNCIA |                                                               |  |  |  |
|-------------------------------------------|---------------------------------------------------------------|--|--|--|
| Mi Poliforma T 🗸                          | 66. Dibujo del Rostro Humano 🗸                                |  |  |  |
| 🏠 Inicio                                  | – 66. Dibuio del Rostro Humano: Mostrar información del sitio |  |  |  |
| Recursos                                  | 66. Dibujo del Rostro Humano                                  |  |  |  |
| 📝 Tareas                                  |                                                               |  |  |  |
| 🖉 Exámenes                                |                                                               |  |  |  |
| Calificaciones                            |                                                               |  |  |  |
| Calendario                                |                                                               |  |  |  |
| ┦ Anuncios                                |                                                               |  |  |  |
| Correo interno                            |                                                               |  |  |  |
| 🔁 Foros                                   |                                                               |  |  |  |
| 🚽 Chat                                    | -                                                             |  |  |  |
| Encuestas UPV                             | J                                                             |  |  |  |

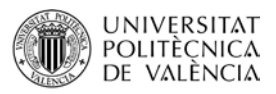

En la herramienta de **RECURSOS** encontraremos la información que el profesor ha dispuesto en este curso. Pinchando en las carpetas y ficheros accedemos a los archivos que el profesor ha colgado en ella para descargarlos y/o imprimirlos.

| Mi PoliformaT 🗸                                                                                                    | 66. Dibujo del Rostro Humano 🗸                                                                                                    |
|----------------------------------------------------------------------------------------------------|----------------------------------------------------------------------------------------------------|
| <ul> <li>Inicio</li> <li>Recursos</li> <li>Tareas</li> <li>Exámenes</li> <li>Calificaciones</li> <li>Calendario</li> <li>Anuncios</li> </ul> | 66. Dibujo del Rostro Humano: Recursos     Recursos del sitio Descargar todo Subir-descargar múltiples recursos     Ubicación: 66. Dibujo del Rostro Humano: Recursos     Copiar |
| Correo interno<br>Foros<br>Chat                                                                                                    | <ul> <li>Título ≟</li> <li>66. Dibujo del Rostro Humano Recursos</li> </ul>                                                                                                    |
| Encuestas UPV                                                                                                    | Iibros_digitales                                                                                                    |
|                                                                                                    | Practica                                                                                                    |
|                                                                                                    | Teoria                                                                                                    |
|                                                                                                    | Videos                                                                                                    |
|                                                                                                    | Mostrar otros sitios                                                                                                    |

Para descargar o abrir un fichero, simplemente pincharemos en el nombre de cada fichero y una vez abierto guardarlo en nuestro equipo, imprimirlo...

Tenemos la opción de descargar todo el material de RECURSOS en nuestro equipo, pinchando en el botón de la parte superior llamado "**Descargar todo**":

| Mi PoliformaT 🗸                                                                            | 66. Dibujo del Rostro Humano 💙                                                          |
|--------------------------------------------------------------------------------------------|-----------------------------------------------------------------------------------------|
| <mark>≥</mark> Inicio<br><b>∋ Recursos</b><br>≩ Tareas                                     | Image: Secursos del sitio       Descargar todo       Subir-descargar múltiples recursos |
| <ul> <li>Exámenes</li> <li>Calificaciones</li> <li>Calendario</li> <li>Anuncios</li> </ul> | Ubicación: Dibujo de Postrutumano: Recursos                                             |
| Correo interno<br>Foros<br>Chat                                                            | <ul> <li>Título ≛</li> <li>66. Dibujo del Rostro Humano Recursos</li> </ul>             |
| Encuestas UPV                                                                              | libros_digitales                                                                        |
|                                                                                            | Practica      Teoria                                                                    |
|                                                                                            | Videos                                                                                  |
|                                                                                            | / musuar urus situs                                                                     |

Automáticamente se nos descargará una carpeta.zip que contendrá todo el material que los profesores han puesto en el curso en ese momento.

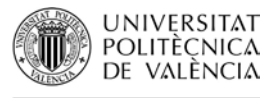

## Enviar problema informático y recibir asistencia

En cualquier momento que tengamos algún problema de tipo informático podemos contactar con el Centro de Atención al Usuario de la universidad. Para ello tenemos dos opciones:

a. Enviar incidencia desde la web:

UNIVERSITAT

Antes de identificarnos, en la página de PoliformaT disponemos de la opción • "Incidencias" en el menú lateral, que nos da la posibilidad de enviar nuestra incidencia rellenando un sencillo formulario donde explicar nuestro problema:

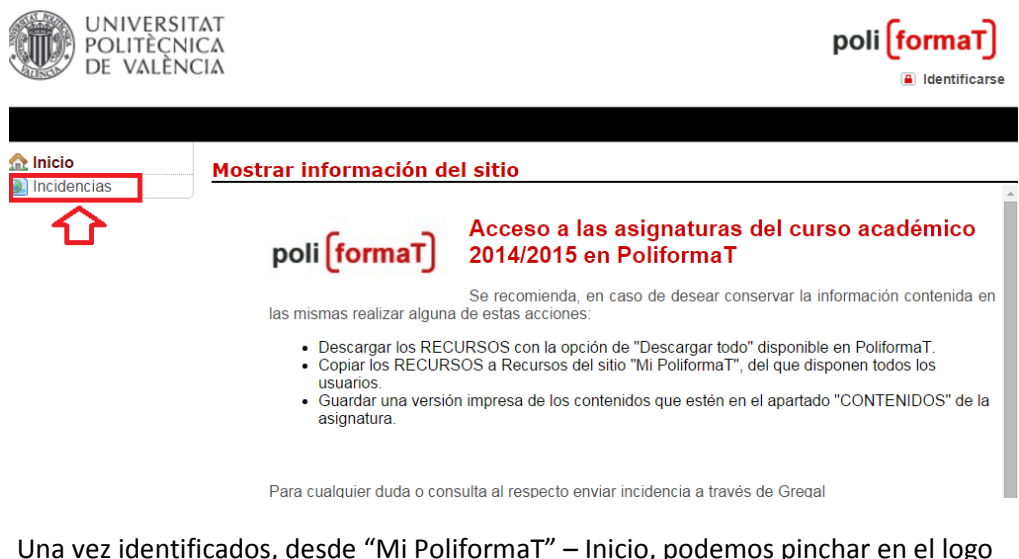

Una vez identificados, desde "Mi PoliformaT" - Inicio, podemos pinchar en el logo de "Enviar incidencia" para acceder al mismo cuestionario de modo identificado:

| UNIVERSI<br>POLITÈCN<br>DE VALÈN                                                                                                    | ΓΑΤ<br>ΙCΑ<br>CIΑ                                                                                                    | poli <mark>(formaT</mark> )    |
|----------------------------------------------------------------------------------------------------|----------------------------------------------------------------------------------------------------|--------------------------------|
| Mi PoliformaT 🗸                                                                                                    | Curso Senior 2015-2016 🗸                                                                                                    | alir 🗎                         |
| <b>Ì Inicio</b><br>₽ Pertenencia                                                                                                    | Mi PoliformaT: sakai.home                                                                                                    |                                |
| Calendario Recursos                                                                                                    | <ul> <li>Para cualquier duda o consulta al respecto enviar incidencia a través de Grega</li> </ul>                                                                                                    | <u>al</u>                      |
| <ul> <li>Anuncios</li> <li>Configuración de sitios</li> <li>Preferencias</li> <li>Cuenta de usuario</li> <li>Webmail UPV</li> <li>Zona de Ayuda</li> <li>Pertenencia</li> </ul> | 31/07/2015<br>Curso académico 2015-2016 en PoliformaT<br>Ya están disponibles las asignaturas del curso académico 2015-<br>2016 en PoliformaT para el profesorado. Para los alumnos estarán<br>disponibles a partir del 1 de septiembre.<br>12/03/2015<br>NUEVA HERRAMIENTA DE CONTROL DE PLAGIOS EN<br>POLIFORMAT<br>Ya está en marcha en PoliformaT una nueva | ENVIAR<br>INCIDENCIA           |
|                                                                                                    | herramienta de control de plagios que permitirá la<br>revisión de los trabajos entregados y detección de<br>plagios.                                                                                                    | del proyecto Sakai<br>Conócelo |
|                                                                                                    | Herramienta Videoapuntes en las asignaturas<br>En todas las asignaturas oficiales de la Universitat Politècnica de                                                                                                    | PCLIMEDIA<br>co calen          |

b. Llamar por teléfono al Centro de Atención al Usuario: 963877007- extensión 77750